## **HDS Personal Device Registration Guide**

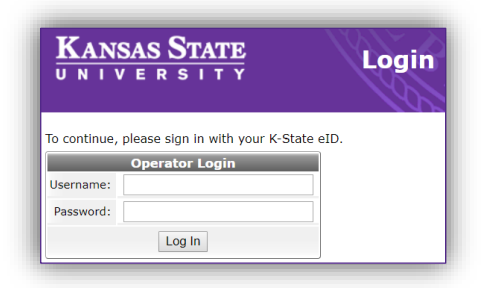

Step 1) Navigate to cpradius.net.k-state.edu/guest/ and log in with your K-State eID and password; once logged in, select 'Create' to add a new device.

| Quick Help       | anage your personal Anore                         | Create                            |                            |                                           |
|------------------|---------------------------------------------------|-----------------------------------|----------------------------|-------------------------------------------|
| -                | Pe                                                | ersonal Device Registrat          | tion                       | _                                         |
| * Your Name:     | g davidjdavid                                     |                                   |                            |                                           |
| * Device Name:   | Enter a name to identify your de                  | evice.                            |                            |                                           |
| * MAC Address:   | Enter the MAC address of the de                   | avice.                            |                            |                                           |
| AirGroup:        | Enable AirGroup<br>AirGroup uses device ownership | and location information to limit | the printers and Apple TVs | available to network user                 |
|                  |                                                   | gr Register Device                |                            |                                           |
| * required field |                                                   |                                   |                            |                                           |
| Filter:          |                                                   |                                   |                            |                                           |
| 🛆 D              | evice Name                                        | MAC Address                       | Created                    | Shared With                               |
| 1 There are      | no devices to display.                            |                                   |                            |                                           |
| C Refresh        |                                                   |                                   | No                         | matching accounts for<br>20 rows per page |

Step 3) If you would like to connect to your device with other devices, such as a smartphone or a laptop, select 'Enable AirGroup'. To share access with another resident, like a roommate, you can enter their eID here and they will also be able to connect to the device.

The device was successfully created.

Create New Device Receipt

MAC Address: B8-3E-59-7A-6D-3A

Account Status: .....

Account Activation: Friday, 03 August 2018, 12:00 PM

Account Expiration: Account will expire at Saturday, 01 June 2019, 12:01 AM

Device Category: Home Audio/Video Equipment

Device Family: Roku

Device IP: 10.132.65.234

Sponsor's Name: davidjdavid

This registration is intended for devices that are unable to connect to KSU Housing or KSU Wireless. (Chromecast, Roku, Apple TV etc.)

| KANSAS STATE                                                | t of<br>d Dining Services AirG | roup Dev       | ices                                          |
|-------------------------------------------------------------|--------------------------------|----------------|-----------------------------------------------|
| Use this page to manage your personal A OQuick Help Filter: | irGroup devices.               | ]              |                                               |
| <u>Device Name</u> There are no devices to display.         | MAC Address                    | <u>Created</u> | <u>Shared With</u>                            |
| C Refresh                                                   |                                | No r           | natching accounts found<br>20 rows per page 🔻 |
| gt" Logout                                                  |                                |                |                                               |

Step 2) Enter the name of your device and its wireless MAC address, which can be found either on the physical device or within the network settings. To grant access to additional users, proceed to step 3. Otherwise, complete registration here by selecting 'Register Device' Note: Each eID is able to register up to 5 devices.

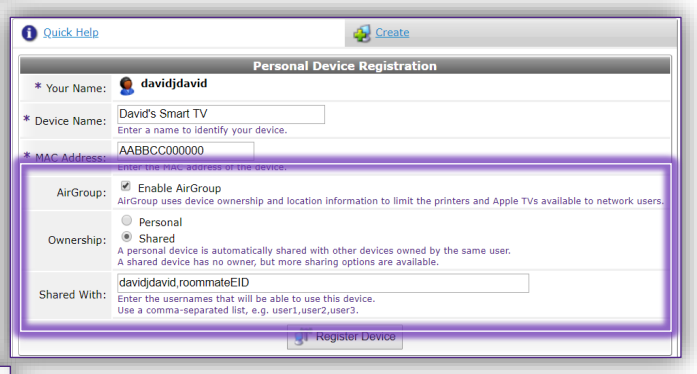

Once your device has been registered, you will see this confirmation message. You can now connect your device to the KSU Guest network. If you encounter issues while registering your device, call the ResNet Help Desk at 785-532-2711